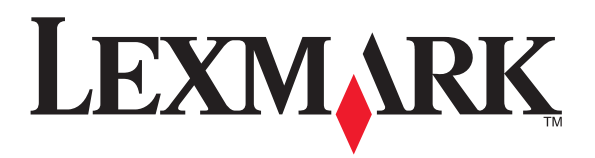

# 5400 serija

ĹAT

# All-In-One

www.lexmark.com

# Uzstādīšana un lietošana

Šajā instrukcijā iekļautās tēmas:

- "Drošības informācija" 2. lpp.
- "Informācija par ierīci" 3. lpp.
- "Vadības paneļa pogu un izvēļņu lietošana" 6. lpp.
- "Tintes kasetņu maiņa" 17. lpp.
- "Izdrukas kvalitātes uzlabošana" 20. lpp.
- "Piederumu pasūtīšana" 23. lpp.
- "Traucējumu novēršana" 24. lpp.
- "Rūpnīcas iestatījumu atiestatīšana" 31. lpp.
- "Programmatūras izņemšana un atkārtota instalēšana" 31

## Drošības informācija

Lietojiet tikai šīs ierīces komplektu iekjauto kontaktda jur parošanas vadu vai maiņas gadījumā ražotāja ieteikto kontru ir dakšu un bei s vala.

Barošanas vada kontaktć "šu uspraudiet p⊨nizi ie. mētā kunta, ir viegli pieejama un atrodas līdz, nierīcei.

Lietojiet tikai 26 AWG vai lielāku te on vikāciju barošane v.du (RJ-11), pieslēdzot šo ierīci publiski komutējamā telefonu ti

Pakalpojumu vai remontdarbu <u>v</u>ieto nas insti 'cu, nenosauktu) gadījumā vērsieties pie kvalificēta apkopes serci listr

Šī ierīce ir konstruēta, bau apstipri āt bilstoši pasaules drošības standartiem, izmantojot īpašus Logark komponenas. Dažu detaļu drošības raksturiezīmes ne vienmēr var būt sed nas. Ley nak neuzņemas atbildību par cita ražotāja rezerves daļu liet še a.

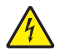

dzīgi nomainot litija bateriju.

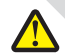

JZMANĪBU: nepareizi veiktas litija baterijas maiņas rezultātā var rasties sprādziena draudi. Nomaiņai izmantojiet tikai tādu pašu vai līdzvērtīgu bateriju. Bateriju nedrīkst vēlreiz uzlādēt, izjaukt vai sadedzināt. Izmetiet izlietotās baterijas saskaņā ar ražotāja norādījumiem un vietējiem nolikumiem.

#### Kopēšanas izvēlnes lietošana

Piekļuve kopēšanas izvēlnei un meklēšana tajā:

- 1 No vadības paneļa nospiediet **Copy Mode** (kopēšanas izvēlne). Parādās kopēšanas noklusējuma ekrāns.
- 2 Ja nevēlaties mainīt iestatījumu, nospiediet **Start Color** (krāsains darbs) vai **Start Black** (melnbalts darbs).
- 3 Ja vēlaties mainīt iestatījumu, nospiediet 🗏 pogu.
- 4 Nospiediet ◄ vai ► atkārtoti, līdz parādās jums vēlamais izvēlnes elements.
- 5 Nospiediet √.
- 6 Nospiediet ◄ vai ► atkārtoti, līdz parādās jums vēlamais apakšizvēlus, em its vai iestatījums.
- 7 Nospiediet √.

Piezīme: √ nospiešana izvēlas iestatījumu. Aiz izvēlētā ir 🔍 na purādās \*.

- 8 Nepieciešamības gadījumā atkārt jiel יו 7. da bu, ie ir stu pildu apakšizvēlnēs un iestatījumos.
- 9 Nepieciešamības gadījumā no: ie, st ⊃, lai atr ⇒zto, riepriekšējām izvēlnēm un veiktu citu iestatījumu izv∃li.

| Lietojiet šo                                                                                                    | Dat bas us                                                                                                    |
|----------------------------------------------------------------------------------------------------|----------------------------------------------------------------------------------------------------|
| Copies (kopijas) <sup>1</sup>                                                                                                    | drukāja ku iiu skaitu.                                                                                                    |
| Resize (izmēra mainīšana) <sup>1</sup>                                                                                                    | <ul> <li>ecizējiet riģi iāla kopēšanas palielināšanas vai sar ie nasanas procentus.</li> <li>Prer zē noteiktu kopiju skaitu.</li> <li>Iz., jiet multi lapu attēlplakātu.</li> </ul> |
| Lighter/Darker (Cisa Jitumsaks)1                                                                                                    | N(o' lējiet kopijas spilgtumu.                                                                                                    |
| Quality (kvalitāte,                                                                                                    | Noregulējiet kopijas kvalitāti.                                                                                                    |
| Paper si ⇒ (r ↓ρīr ` izmērs)                                                                                                    | Precizējiet ielādētā papīra izmēru.                                                                                                    |
| ra veids) اتر. Paĭ r Ty                                                                                                    | Precizējiet ielādētā papīra veidu.                                                                                                    |
| age (atkārtot attēlu)¹                                                                                                    | Izvēlieties, cik attēla kopiju vēlaties izdrukāt uz<br>Iapas.                                                                                                    |
| <sup>1</sup> Pagaidu (īslaicīgs) iestatījums. Sīkākai informācijai par pagaidu (īslaicīgiem) vai citiem<br>iestatījumiem sk. "lestatījumu saglabāšana" 15. lpp. |                                                                                                    |

#### Pagaidu iestatījumi

| Copy Mode (kopēšanas režīms)         | <ul> <li>Copies (kopijas)</li> <li>Resize (izmēra mainīšana)</li> <li>Lighter/Darker (gaišāks/tumšāks)</li> <li>Quality (kvalitāte)</li> <li>Repeat Image (atkārtot attēlu)</li> <li>N-Up</li> <li>Original Size (oriģināls izmērs)</li> <li>Original Type (oriģināla veids)</li> </ul>                                                                                                    |
|--------------------------------------|----------------------------------------------------------------------------------------------------|
| Scan Mode (skenēšanas režīms)        | <ul> <li>Quality (kvalitāte)</li> <li>Original Size (oriģināls izmērs)</li> <li>Resize (izmēra mainīšana)</li> </ul>                                                                                                    |
| Fax Mode (faksa funkcijas<br>režīms) | – Lighter/Darker (gaišāי ⊃šāk、<br>– C اله: (kvalitāte)                                                                                                    |
| Photo Card (foto karte)              | <ul> <li>Šāu fotokartes ies, rimi divām dīkstāves</li> <li>m. Titem vai izsl/ zou fošanu, bet tie atgriezīsies</li> <li>rūpnieciski ie tītier ikad atmiņas karte vai</li> <li>zibatmiņas fotis iņemts.</li> <li>Pho Eftu (foto efekti</li> <li>Pap size apīra izu fors,</li> <li>hoto (fotoattik, izulērs)</li> <li>prout (izkārtoiun, higuauky (kvalitiku)</li> <li>per Typ (pultīra veids)</li> </ul> |

Lai mainītu pārtraukša fui

- a Nospiediet 📃.
- b Nospiediet < aı atka .oti, līdz ? a' ās Tools (rīki).
- c Nospiediet v
- d Nospir Avertatkārtoti, līdz parādās Device Setup (ierīces iestatīšana).
- e Nosi rr ..√
- 、 ospiediet √.
- h i \_spiediet ◄ vai ► atkārtoti, līdz parādās Never (nekad).
- i Nospiediet √.

#### Tintes kasetņu sprauslu un kontaktu slaucīšana

- 1 Noņemiet tintes kasetnes.
- 2 Samitriniet tīru, neplūksnainu drānu ar ūdeni.
- 3 Uzmanīgi turiet drānu pret sprauslām aptuveni trīs sekundes un pēc tam slaukiet norādītajā virzienā.

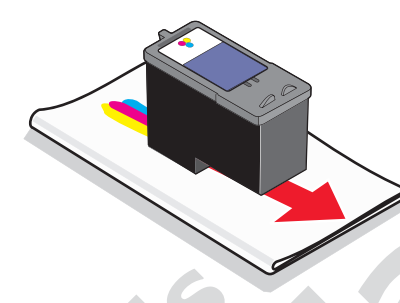

4 Ar citu tīras drānas daļu uzmani, tu, t drānu pret usla utuveni trīs sekundes un pēc tam slaukiet norādītajā rzi nā.

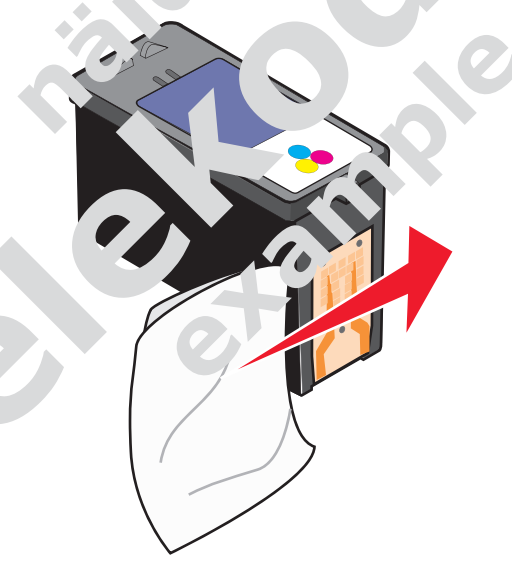

- 5 citu tīras drānas daļu atkārtojiet 3. un 4. darbību.
- 6 Ļaujiet sprauslām un kontaktiem pilnīgi izžūt.
- 7 levietojiet atkal tintes kasetnes.
- 8 Izdrukājiet dokumentu vēlreiz.

## Rūpnīcas iestatījumu atiestatīšana

Varat atiestatīt savu ierīci uz oriģinālajiem iestatījumiem bez ierīces izvēļņu lietošanas.

**Piezīme:** atiestatīšana uz rūpnieciskajiem iestatījumiem izdzēsīs visus jūsu izvēlētos ierīces iestatījumus, ieskaitot ātro numura uzgriešanu un grupas numurus.

 Vienlaikus nospiediet (1), X pogas un Start Colour (krāsains darbs).
 Brīdinājums: neatlaidiet pogas, kamēr displejā parādās Language (valoda) dot, ka ierīce ir atiestatīta.

ırā

2 levērojiet norādes displejā, lai izvēlētos valodu, valsti, reģiona kodu, dz an, an faksa numuru.

### Programmatūras izņemšana un atkārtota ins \* >>ša

Ja ierīces darbībā vērojami traucējumi voi ju prirādās un tru kļū is riuziņojums ierīces lietošanas laikā, jums varbūt nāksies nei trun tad atkā ieviu ierīces programmatūru.

- 1 Noklikšķiniet Start → Prc yr. ns vai All Pr \_\_\_\_s \_\_exmar<sup>L</sup> 5400 Series.
- 2 Izvēlieties Uninstall ( '\_'ns...iēt).
- 3 Sekojiet datora ekrān, instrukcijām, i izņ. erīces raramatūru.
- 4 Veiciet datora restartu pirms ie. s commatūras a. Trutas instalēšanas.
- 5 Noklikšķiniet Cancel (atcelt) visos, nās programatulas atrastajos ekrānos.
- 6 levietojiet CD un pēc tam vē jiet piogrammaturis instalēšanas norādījumus, kuri parādās displejā.

Piezīme: ja instalēšanas e ins neparādās auomātiski pēc tam, kad esat veicis datora restartu, nospiedie' → h n un pēc trin nodrukājiet **D:\setup**, kurā **D** ir jūsu CD-ROM diskdziņa burts.